## 1. Log into Digital Fleet

a. Go to <u>https://www.digitalfleet.com</u> in a web browser and select the Sign In button on the top right of the page.

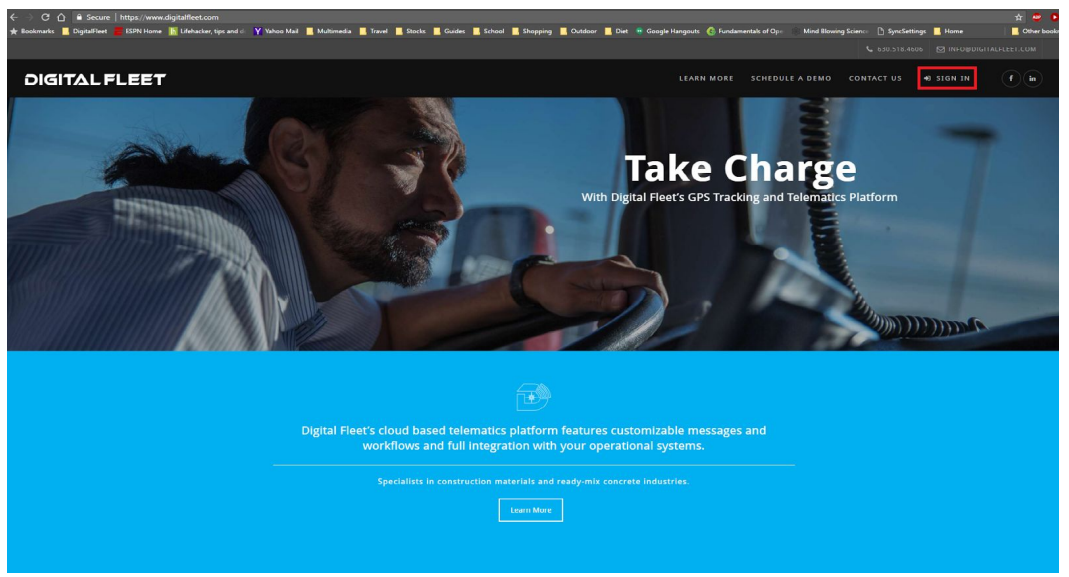

b. Enter username and password in the next window and select the Sign In button.

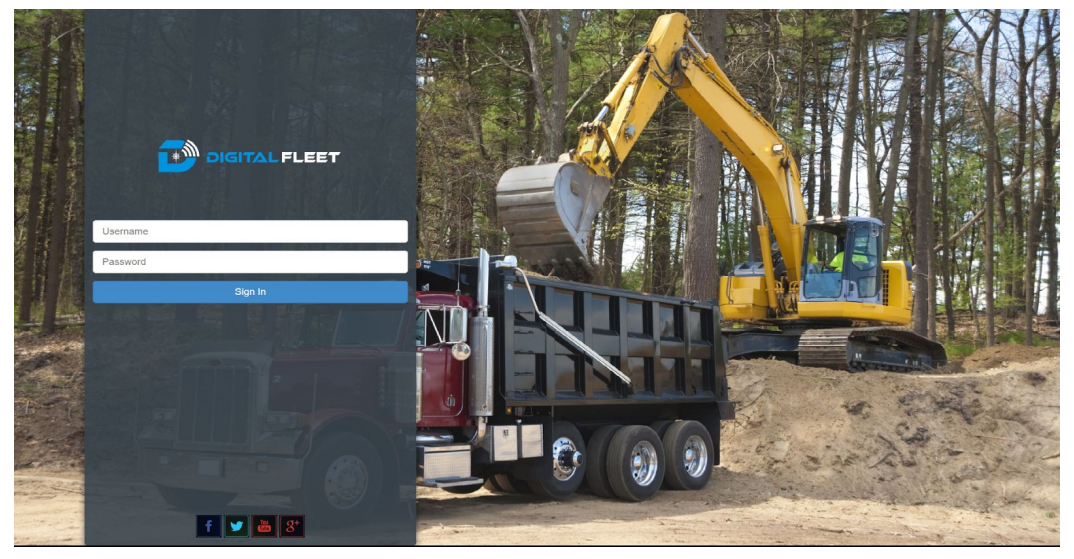

2. To Update Preferences select the Settings button on top of Map page.

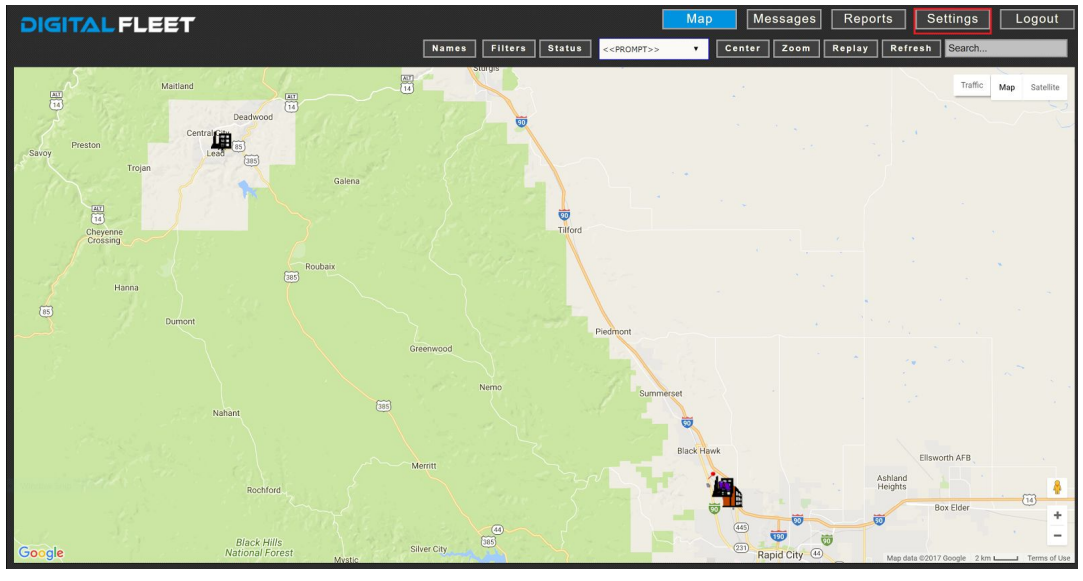

a. Within Preferences

i.

- Update Password
  - 1. Under My Account section:
    - a. Enter Old Password
    - b. Enter New Password
    - c. Verify New Password
    - d. Select Save button
- ii. Update Default Map Icons
  - 1. Under Default Shown on Map on Login section:
    - a. Select desired default items to display on login
- iii. Map Center on Login
  - 1. Under Map Settings section:
    - a. Select drop down next to Map Center
      - i. Map may be centered on any point

|                                                                                                    | Preferences                         |                                  | Save Cancel Close                                                                                                    |
|----------------------------------------------------------------------------------------------------|-------------------------------------|----------------------------------|----------------------------------------------------------------------------------------------------|
|                                                                                                    | Map Settings                        | Report Settings                  |                                                                                                    |
| Preferences                                                                                                    | Default Vlow                        | Allow Paging: No. V              |                                                                                                    |
|                                                                                                    | Profered Map. Gougle *              | Default Report Fremat: Child Vew |                                                                                                    |
| map                                                                                                    | Map Stat. Pull Page                 | Shew Glasses: Hitle:             |                                                                                                    |
| Report                                                                                                    | May Enderth Convert Man             |                                  | the first of the section in the                                                                                                    |
| Mossaging                                                                                                    | Lessenda Wankaw. Citoted un Looin T |                                  |                                                                                                    |
| Mag Reelay                                                                                                    | Status Wisdow. Closed or Login 🔻    | Open Resizable: No Y             |                                                                                                    |
| map roopmy                                                                                                    | Max Points Dislayed. All Y          | - Mr Account                     |                                                                                                    |
|                                                                                                    | Map Center. Default                 | Ilser Looin                      |                                                                                                    |
|                                                                                                    | Default Icons Shown on Map on Louin | Login: Ingreen                   |                                                                                                    |
|                                                                                                    | Legends                             |                                  |                                                                                                    |
|                                                                                                    | Il Points                           | User Erner                       |                                                                                                    |
| including the second second second second second second second second second second second second second second  | Batch Plant                         |                                  |                                                                                                    |
|                                                                                                    | Brown Office Building               | Change Password                  |                                                                                                    |
|                                                                                                    | S Factory Black                     | Cid Paissaurt                    |                                                                                                    |
|                                                                                                    |                                     | New Password Password            |                                                                                                    |
| and the state of the state of the state of the                                                                   | Truck Parking                       | Verify Datesard                  |                                                                                                    |
|                                                                                                    | Names                               |                                  |                                                                                                    |
| a the second second second second second second                                                                  | D Detain                            |                                  | where a strength of the strength of the strength os strength of the strength os strength of the strength os strength os strength os strength os strength os strength os strength os strength os strength os strength os strength os strength os strength os strength os strength os strength o |
|                                                                                                    | Client Overlay                      | Tant Mother's Malder *           |                                                                                                    |
| and the second second second second second second second second second second second second second second second | Trucks                              | Around                           |                                                                                                    |
|                                                                                                    | Desturing fortha                    |                                  |                                                                                                    |
|                                                                                                    | Pag <b>v</b>                        |                                  |                                                                                                    |
|                                                                                                    | 2. 10 Plants                        |                                  |                                                                                                    |
| a contraction of product of the second                                                                           |                                     |                                  | and a set set of a set of a                                                                                                    |
|                                                                                                    |                                     |                                  |                                                                                                    |
|                                                                                                    |                                     |                                  |                                                                                                    |
|                                                                                                    |                                     |                                  |                                                                                                    |
|                                                                                                    |                                     |                                  |                                                                                                    |
|                                                                                                    |                                     |                                  |                                                                                                    |
|                                                                                                    |                                     |                                  |                                                                                                    |
|                                                                                                    |                                     |                                  |                                                                                                    |
|                                                                                                    |                                     |                                  |                                                                                                    |
| stead and the left of the stand of                                                                               |                                     |                                  |                                                                                                    |
|                                                                                                    |                                     |                                  |                                                                                                    |
|                                                                                                    |                                     |                                  |                                                                                                    |
|                                                                                                    |                                     |                                  |                                                                                                    |
|                                                                                                    |                                     |                                  |                                                                                                    |
|                                                                                                    |                                     |                                  |                                                                                                    |